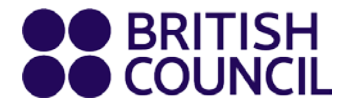

Наръчник за курсисти и родители

## Онлайн Консултации

За деца и тийнейджъри

www.britishcouncil.bg

Благодарим Ви, че резервирахте консултация в Британски съвет!

Вие (като родител/настойник) и вашето дете трябва да присъствате заедно по време на консултацията. Тя се състои от устен разговор на детето с преподавател и разговор между вас и наш консултант, който ще ви предложи подходящ за вашето дете курс.

# Подгответе се за онлайн консултацията на вашето дете!

#### Нека ви видят и чуят

Вие и вашето дете ще трябва да разполагате с камера, за да участвате пълноценно. Ако някога сте използвали Skype, FaceTime или което и да е друго приложение за видео разговори, ще сте наясно какво ще ви бъде необходимо, защото преживяването е много подобно. Използвайте слушалки с вграден микрофон, тъй като по време на консултацията, ще трябва да разговаряте с преподавателя и консултанта.

Пробвайте видеото и микрофона преди консултацията и се

убедете, че работят.

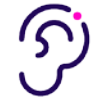

#### Бъдете на тихо място

За оптимални условия по време на консултацията, изберете място, където други хора няма да ви прекъсват и където няма шум.

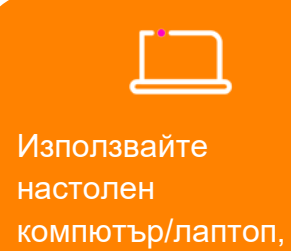

мобилен телефон

или таблет.

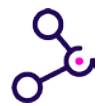

#### Бъдете добре свързани

Ще ви е нужна **стабилна интернет връзка**. При лоша връзка преподавателят и консултантът няма да могат да виждат и чуват вас и детето ви по време на консултацията.

### Свържете се с нас онлайн!

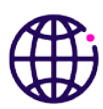

Натиснете Zoom линка, който сте получили в имейла с потвърждението на консултацията на вашето дете. Съветваме ви да направите това 2-3 минути преди насрочения час за консултацията.

Ще имате избор да свалите приложението на устройството си или да отворите Zoom чрез вашия браузър. И двете опции би трябвало да работят еднакво добре.

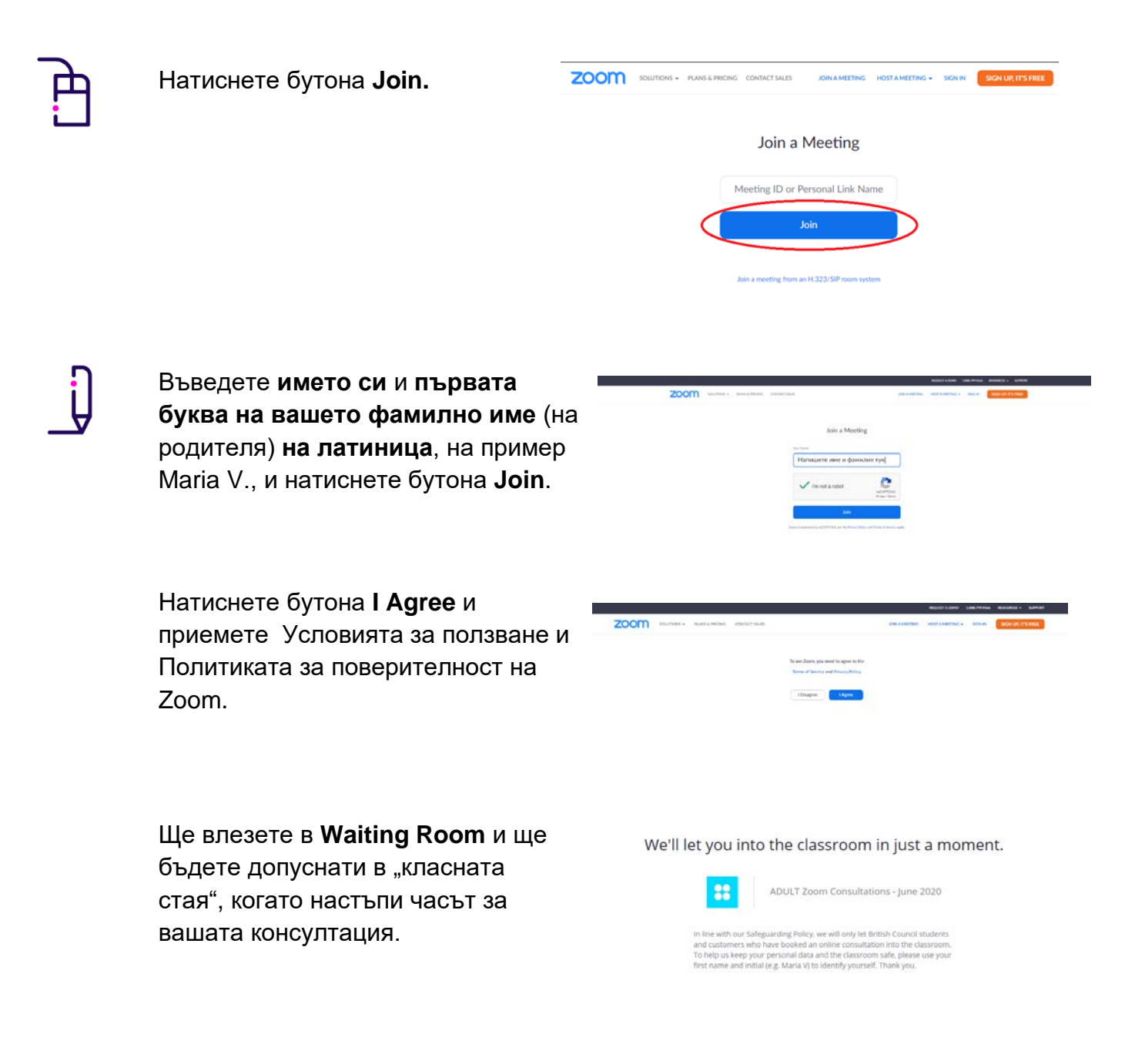

### По време на онлайн консултацията

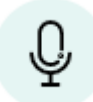

Този бутон заглушава микрофона ви. Кликнете го повторно, за да го включите.

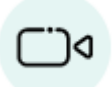

Този бутон спира видео връзката ви. Кликнете го повторно, за да я включите. Моля да отбележите, че камерата ви трябва да е включена по време на онлайн консултацията.

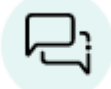

Това е чатът. Ако е необходимо, ще можете да изпращате писмени съобщения към преподавателя и консултанта.

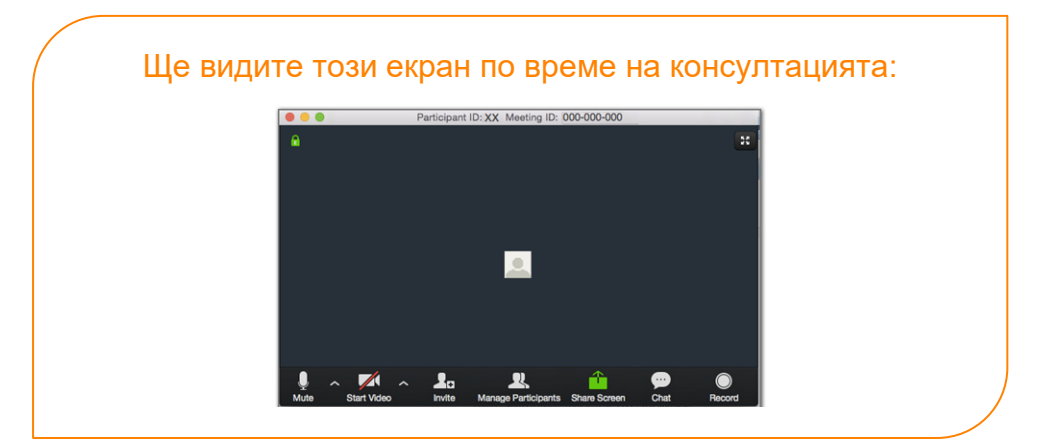

Очакваме ви онлайн!

# Имате нужда от допълнително съдействие?

contact@britishcouncil.bg

**T** + 359 (0)2 942 43 44 **M** +359 (0)887 42 43 44